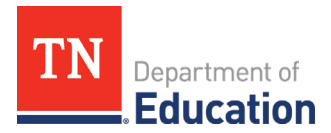

# **District Funding Summary Report** An Overview of Expiring Funds

### New ePlan Feature: LEA Reports

LEA users can access a new ePlan feature, *LEA Reports* from the *Reports* tab on the left navigation menu. The feature was introduced to allow LEAs to access a new report displaying the LEAs allocated funds with the remaining amounts and expiration dates. This report is titled *District Funding Summary*.

## **District Funding Summary Report**

To access the new report, click *Reports* from the main menu. Under the <u>**LEA**</u> heading, click *District Funding Summary*.

| TN                                               | Department of<br>Education            |
|--------------------------------------------------|---------------------------------------|
| ePlan Home                                       | Reports                               |
| Reports                                          | Plasse select a renort                |
| Planning Monitoring Funding Data and Information | ✓ LEA     Þ District Funding Summary. |
| Reimbursement<br>Requests                        |                                       |

This report accesses current data about the LEAs awarded Grants, Award year, Funding type (both state and federal grants are included), expiration date, allocation, amount paid, amount remaining, and a calculation of days remaining until the expiration date for the grants. The report is sorted by the "days remaining column" then by the largest amount remaining. Grants with the shortest remaining Days to Obligation appear first.

| TN                                      | Department of<br>Education                                         |            |              |                          |                        |                |                     |                       |  |  |
|-----------------------------------------|--------------------------------------------------------------------|------------|--------------|--------------------------|------------------------|----------------|---------------------|-----------------------|--|--|
| ePlan Home                              | District Funding Sumr                                              | mary       |              |                          |                        |                |                     |                       |  |  |
| Reports                                 | Tennessee Test - LEA                                               |            |              |                          |                        |                |                     |                       |  |  |
| Inbox<br>Planning                       | Return to Reports                                                  |            |              |                          |                        |                |                     |                       |  |  |
| Monitoring                              |                                                                    |            |              |                          |                        |                |                     |                       |  |  |
| Funding                                 | District Funding S                                                 | ummary -   | LEA Name     | ə (###)                  |                        |                |                     |                       |  |  |
| Reimbursement<br>Requests               | Grant                                                              | Award Year | Funding Type | Obligation<br>Date       | Allocation             | Amount Paid    | Amount<br>Remaining | Days To<br>Obligation |  |  |
| Project Summary                         | voluntary Fre-K                                                    | 2022       | State        | 0/50/2022                | <del>0010,004.40</del> | 0011,000.0Z    | \$142,400.47        | 40                    |  |  |
| LEA Document Library<br>Address Book    | Summer Learning<br>Transportation                                  | 2022       | State        | 6/30/2022<br>11:59:59 PM | \$64,656.10            | \$0.00         | \$64,656.10         | 43                    |  |  |
| TDOE Resources<br>Help for Current Page | Coordinated School Health                                          | 2022       | State        | 6/30/2022<br>11:59:59 PM | \$90,000.00            | \$66,064.73    | \$23,935.27         | 43                    |  |  |
| Contact TDOE                            | Elementary and Secondary<br>School Emergency Relief<br>(ESSER) 2.0 | 2021       | Federal      | 9/30/2022<br>11:59:59 PM | \$2,999,594.22         | \$2,392,178.15 | \$607,416.07        | 135                   |  |  |
| User Name                               | Summer Learning Camps                                              | 2021       | Federal      | 9/30/2022<br>11:59:59 PM | \$234,457.72           | \$119,061.00   | \$115,396.72        | 135                   |  |  |
| Test Site                               | Bridge Camp                                                        | 2021       | Federal      | 9/30/2022<br>11:59:59 PM | \$106,898.22           | \$65,454.37    | \$41,443.85         | 135                   |  |  |
| Session Timeout                         |                                                                    |            |              |                          |                        |                |                     |                       |  |  |

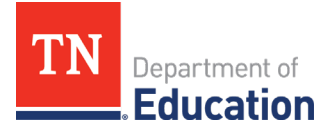

This report can be downloaded into an excel spreadsheet document allowing users to filter and sort results (as an example, users could filter out all grants with a remaining balance of \$0.00 to focus on the grants that have funds that still need to be expended)

| TN                        | Department of                     |                                                                 |              |                |                       |             |                     |                       |  |  |  |  |
|---------------------------|-----------------------------------|-----------------------------------------------------------------|--------------|----------------|-----------------------|-------------|---------------------|-----------------------|--|--|--|--|
| ePlan Home                | District Funding Summ             | 222                                                             |              | and the second |                       |             |                     |                       |  |  |  |  |
| Search )                  |                                   |                                                                 |              |                |                       |             |                     |                       |  |  |  |  |
| Reports                   | Tennessee Test - LEA              | Tennessee Test - LEA                                            |              |                |                       |             |                     |                       |  |  |  |  |
| Inbox                     | Deture to Decente                 |                                                                 |              |                |                       |             |                     |                       |  |  |  |  |
| Planning I                | Return to Reports                 |                                                                 |              |                |                       |             |                     |                       |  |  |  |  |
| Monitoring I              | . 1 of 5 🕨 🕅                      | I4 4 1 of 5 ▶ ▶I 4 Find   Next 4 5                              |              |                |                       |             |                     |                       |  |  |  |  |
| Funding                   | District Funding S                | District Funding Summary - LEA Name (# ML file with report data |              |                |                       |             |                     |                       |  |  |  |  |
| Data and Information      |                                   | annar y                                                         | / ( ) ( d)   | • ( <i>n</i>   | CSV (comma delimited) |             |                     |                       |  |  |  |  |
| Reimbursement<br>Requests | Grant                             | Award Year                                                      | Funding Type | ОЫ             | PDF                   | Amount Paid | Amount<br>Remaining | Days To<br>Obligation |  |  |  |  |
| Project Summary           | Voluntary Pre-K                   | 2022                                                            | State        | 6/             | Excel                 | 371,399.02  | \$142,485.47        | 43                    |  |  |  |  |
| LEA Document Library      |                                   | 0000                                                            |              | 11:            | TIFF file             |             | 004.050.40          | 10                    |  |  |  |  |
| Address Book              | Summer Learning<br>Transportation | 2022                                                            | State        | 6/3<br>11:5    | Word                  | \$0.00      | \$64,656.10         | 43                    |  |  |  |  |
| TDOE Resources            | Coordinated School Health         | 2022                                                            | State        | 6/30/20        | 22 \$90,000.00        | \$66,064.73 | \$23,935.27         | 43                    |  |  |  |  |

| Aut                                       | oSave 💽 🗄 🏷 🤆                                                                                                    | ~ ~         | ĺ            | District Funding Summary | (2).xlsx - Excel |              | , ∕⊃ Se             | earch                                 |                   |       |  |
|-------------------------------------------|----------------------------------------------------------------------------------------------------|-------------|--------------|--------------------------|------------------|--------------|---------------------|---------------------------------------|-------------------|-------|--|
| File                                      | Home Insert Pag                                                                                                    | e Layout Fo | rmulas Data  | Review View              | Developer H      | ielp ACROBAT | Г                   |                                       |                   |       |  |
| P                                         | 👗 Cut Calibri                                                                                                    | ~ 11        | ~ A^ A       | ≡ <u>=</u> ≫~ a          | b<br>Wrap Text   | General      | ~                   |                                       | Normal            | Bad   |  |
| Paste                                     | $\begin{array}{c c} & & \\ \hline \\ Paste \\ \hline \\ \hline \\ \hline \\ \hline \\ \hline \\ \hline \\ \hline \\ \hline \\ \hline \\ $ |             |              |                          | 🗄 Merge & Center | - \$-%       | 9 €0 .00            | Conditional Form<br>Formatting ~ Tabl | at as Calculation | Check |  |
|                                           | Clipboard 🗔 Font 🗔 Alignment 🗔 Number                                                                                                    |             |              |                          |                  |              |                     |                                       |                   | Sty   |  |
| L7                                        | $L7 \rightarrow f_x$                                                                                                    |             |              |                          |                  |              |                     |                                       |                   |       |  |
|                                           | А                                                                                                    | В           | с            | D                        | E                | F            | G                   | н                                     | L                 | к     |  |
| District Funding Summary - LEA Name (###) |                                                                                                    |             |              |                          |                  |              |                     |                                       |                   |       |  |
| 3 GI                                      | rant                                                                                                    | Award Year  | Funding Type | Obligation Date          | Allocation       | Amount Paid  | Amount<br>Remaining | Days To<br>Obligation                 |                   |       |  |
| 4 Vo                                      | oluntary Pre-K                                                                                                    | 2022        | State        | 7/1/2022 12:00:00 AM     | \$513,884.49     | \$371,399.02 | \$142,485.47        | 43                                    |                   |       |  |
| 5 Summer Learning<br>5 Transportation     |                                                                                                    | 2022        | State        | 7/1/2022 12:00:00 AM     | \$64,656.10      | \$0.00       | \$64,656.10         | 43                                    |                   |       |  |
| 6 Coordinated School Health               |                                                                                                    | 2022        | State        | 7/1/2022 12:00:00 AM     | \$90,000.00      | \$66,064.73  | \$23,935.27         | 43                                    |                   |       |  |

Much of the information provided in this report is the same as the information displayed on the Project Summary page. However, the **District Funding Summary** report also provides the obligation date and allows users to download the information into a spreadsheet.

## LEA Responsibility to Monitor Grant Awards

The department advises that LEAs monitor award funds, obligations, expenditures, and obligation dates regularly to ensure that funds are obligated in time to avoid the chance of funds being reverted.

## A Note for ePlan Users with Multiple Organization Associations:

Some ePlan user accounts are associated with more than one organization in ePlan. These users must first select the desired organization on the home page to run the report. Users can switch between organizations by returning to the ePlan homepage and selecting the desired organization's name.